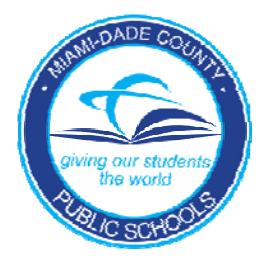

# PINNACLE WEB GRADEBOOK Information Technology Services

# Palm Guide -HotSync

PINNACLE WEB GRADEBOOK

# Palm Guide - HotSync

Information Technology Services 13135 SW 26 ST Miami, FL 33176 Rev. 11.06.09

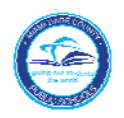

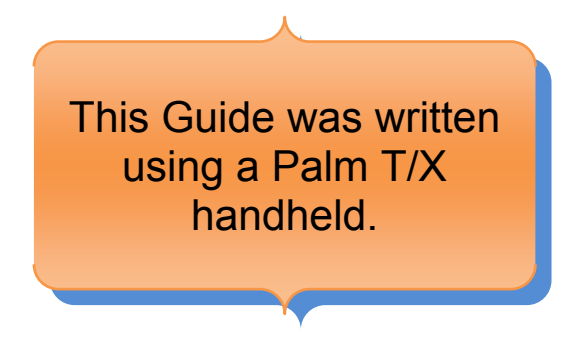

# **Computer Requirements**

In order to use gradebook on the Palm PDA, your device must have the Palm Desktop Software installed on the workstation. The workstation needs to have Microsoft .NET Framework 3.5 installed. Visit the Microsoft website or click the following link:

http://www.microsoft.com/downloads/details.aspx?FamilyId=333325FD-AE52-4E35-B531-508D977D32A6&displaylang=en

# Purpose

The Pinnacle Web Mobile will allow teachers to access Pinnacle Gradebook on their Palm PDA. Teachers will see their classes in order to take attendance only.

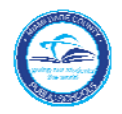

## Setting up the Palm Device:

The Palm Attendance application must first be installed on the Palm PDA. Start your web browser software on your computer. Go to https://gb.dadeschools.net/wgba/wgba.html

Click PDA Collections

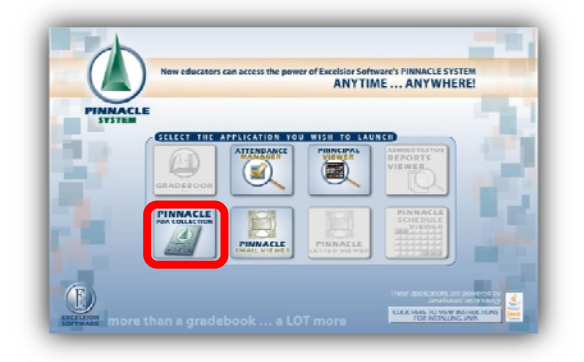

- ▼ When the File Download box appears, click Save
- Note where the file is saved (it is recommended to save to your Desktop for easier access)

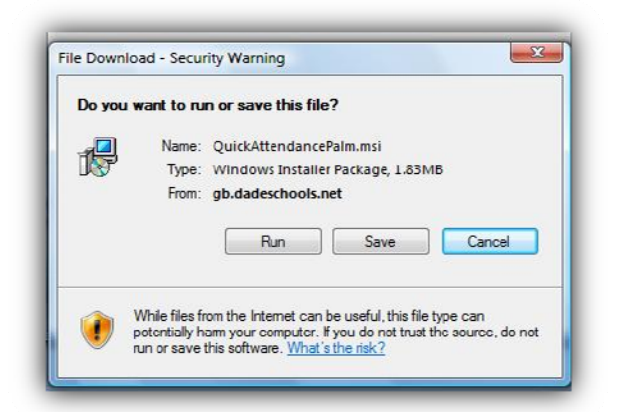

Verify that the Palm HotSync Manager is running in the system tray or launch the Palm Desktop software from the *START* menu.

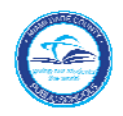

Navigate to the location where QuickAttenancePalm.msi file was saved (most likely it is on the desktop)

Double-click QuickAttendancePalm.msi icon to launch the installer

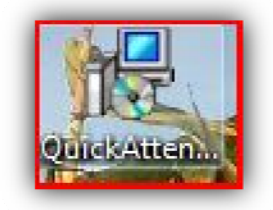

| weicome to the Qui<br>Wizard                      | ick Attendance for Pa                  | alm Setup              | PINNACLE     |
|---------------------------------------------------|----------------------------------------|------------------------|--------------|
| I he installer will guide you throug<br>computer. | h the steps required to install Uuick  | : Attendance for Pal   | m on your    |
| WARNING: This computer progra                     | sm is protected by cocyright law an    | d international treati | es.          |
| Jnauthorized duplication or distrib               | sution of this program, or any portion | n of it, may result in | severe civil |
| or criminal ponalities, and will be p             | resecuted to the maximum extent p      | sessible under the la  | w.           |
| nauthorized duplication or distrib                | sution of this program, or any portion | n of it, may result in | severe civil |
| oriminal ponaltics, and will be p                 | resecuted to the maximum extent p      | ressible under the la  | w.           |

▼ Click Next

- ▼ Set the install setting to *Everyone*
- ▼ Click *Next*

| Select Installation Folder                                                                                                    | PINNACL                  |
|----------------------------------------------------------------------------------------------------|--------------------------|
| The installer will install Quick Attendance for Palm to the following folder.<br>To install in this folder, click "Next". To install to a different folder, enter it l | below or click "Browse". |
| C:\Program Files\GlobalScholar\Quick Attendance for Palm\                                                                                                    | Biowse                   |
|                                                                                                    | Disk Cost                |
| Install Quick Attendance for Palm for yourself, or for anyone who uses t                                                                                               | his computer:            |
|                                                                                                    |                          |

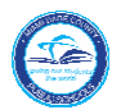

#### PALM GUIDE HOTSYNC - PINNACLE WEB GRADEBOOK

#### ▼ Complete the installation process

| 词 Quick Attendance for Palm                                                                                              | Quick Attendance for Palm                                |                    |
|----------------------------------------------------------------------------------------------------|----------------------------------------------------------|--------------------|
| Confirm Installation                                                                                                    | Installing Quick Attendan                                | ce for Palm        |
| The installer is ready to install Quick Attendance for Palm on your computer.<br>Click "Next" to start the installation. | Ouid, Attendance for Palmis Leingrinstalle<br>Please wat | 4                  |
| 1                                                                                                    |                                                          | 2                  |
|                                                                                                    |                                                          |                    |
| Cancel ( <u>B</u> ack                                                                                                    | Nest >                                                   | Cancel (Back Next) |

| Real Quick Attendance for Palm                             |                            |
|------------------------------------------------------------|----------------------------|
| Installation Complete                                      | PINNALE                    |
| Quick Attendance for Palm has been successfully installed. |                            |
| Click "Close" to esit                                      |                            |
| 3                                                          |                            |
| Flease use Windows Update to check for any critical update | ies to the .NET Framework. |
| Cancel                                                     | Close                      |

The application should automatically place the <u>gattend.prc</u> file into the Palm Install application.

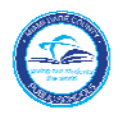

PALM GUIDE HOTSYNC - PINNACLE WEB GRADEBOOK

 Click on the Palm HotSync Manager in the system tray. (located in the lower right-hand corner of your computer screen)

| ▼ Select Install                                                                                                    | Install Tool                                                                                                    |
|----------------------------------------------------------------------------------------------------|----------------------------------------------------------------------------------------------------|
|                                                                                                    | File Name File Size Destination Add.                                                                                                    |
| ▼ In the user drop-list, select the intended user                                                                                                    | VelternJpic 32KB Hernulitetd                                                                                                    |
| <b>SPECIAL NOTE:</b> If qattend.prc is not listed in<br>the install box, click the <i>Add</i> button and browse<br>to <u>C:\Program Files\GlobalScholar\Quick</u><br><u>Attendance for Palm</u> directory. Select the<br>qattend.prc file then click <i>Open</i> . | Ehange Destination Tips: Tind other applications to install on your handheld at http://sture.palm.coun/sture The 'Add button looks first in the VADD-ON folder inside your CVERIORAM FILESSPALM finder: This folder is a conversiont place to store downloaded handheld file. |

- Click on the Palm HotSync Manager in the system tray. (located in the lower right-hand corner of your computer screen)
- ▼ Select **Settings**

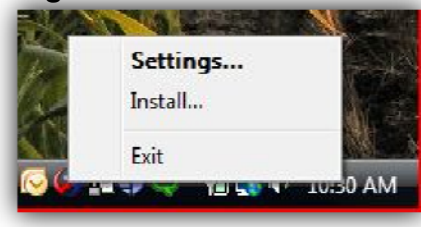

- In the user drop-list, select the intended user
- ▼ Click the *Applications* link

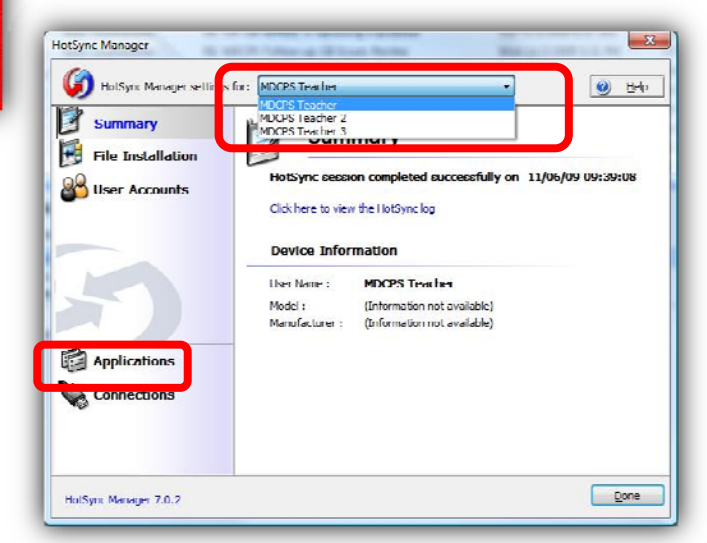

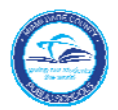

#### PALM GUIDE HOTSYNC - PINNACLE WEB GRADEBOOK

▼

| Summary<br>File Installation | Applications                                                                                                    |                         |
|------------------------------|----------------------------------------------------------------------------------------------------|-------------------------|
| User Accounts                | Select the applications to synchronize and configu<br>Uneir Jala.                                                                                                    | re how they synchronize |
|                              | Applications                                                                                                    |                         |
|                              | Calendar (Outlook)                                                                                                    |                         |
|                              | Contacts (Clutionk)                                                                                                    |                         |
|                              | Tasks (Uutlook)                                                                                                    |                         |
|                              | Memos (Outlook)                                                                                                    | -                       |
|                              | Address Address Addres |                         |
|                              | Attendance                                                                                                    |                         |
|                              | Media                                                                                                    |                         |
| Applications                 | Package Installer                                                                                                    |                         |
| Connectione                  | ☑ Install                                                                                                    |                         |
| CANING AND ALL               | Instal Service Tomolates                                                                                                    |                         |
|                              | Summer                                                                                                    | Configure               |
|                              | - Short Getalls                                                                                                    | -                       |

- Make sure there is a check mark in the box next to **Attendance** and **Install**.
- Click to select the Attendance application, and then click the <u>Configure button</u>.

| HotSync Action             | OK      |
|----------------------------|---------|
| Synchronize                |         |
| 🗇 Do nothing               | Cancel  |
| Set as <u>d</u> efault     | Install |
| innacle <u>U</u> RL:       |         |
| http://gb.dadeschools.net  |         |
| eacher ID:                 |         |
| 999026                     |         |
| assword:                   |         |
|                            |         |
| chool:                     |         |
| TLC Training School 04 🔹 👻 |         |

- ▼ Set the HotSync Action to Synchronize
- ▼ The Pinnacle <u>U</u>RL is:

#### http://gb.dadeschools.net/pinnacle

- ▼ Enter in the Teacher's Employee Number
- ▼ Enter in the Teacher's p-synch password
- Select the appropriate school from the School drop-list
- Click the OK button and then click the Done button back on the Applications box

#### Connect the Palm device to the computer and perform a HotSync

Special Note: Repeat steps on pages 6 and 7 for each Palm user connected to the same computer.

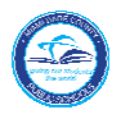

### Using the Attendance Application on the Palm:

You must HotSync your Palm **every day** to receive updated rosters and to make sure any previous unsync-ed attendance rosters are updated in the Gradebook.

Follow all established attendance procedures for Official Daily School Attendance.

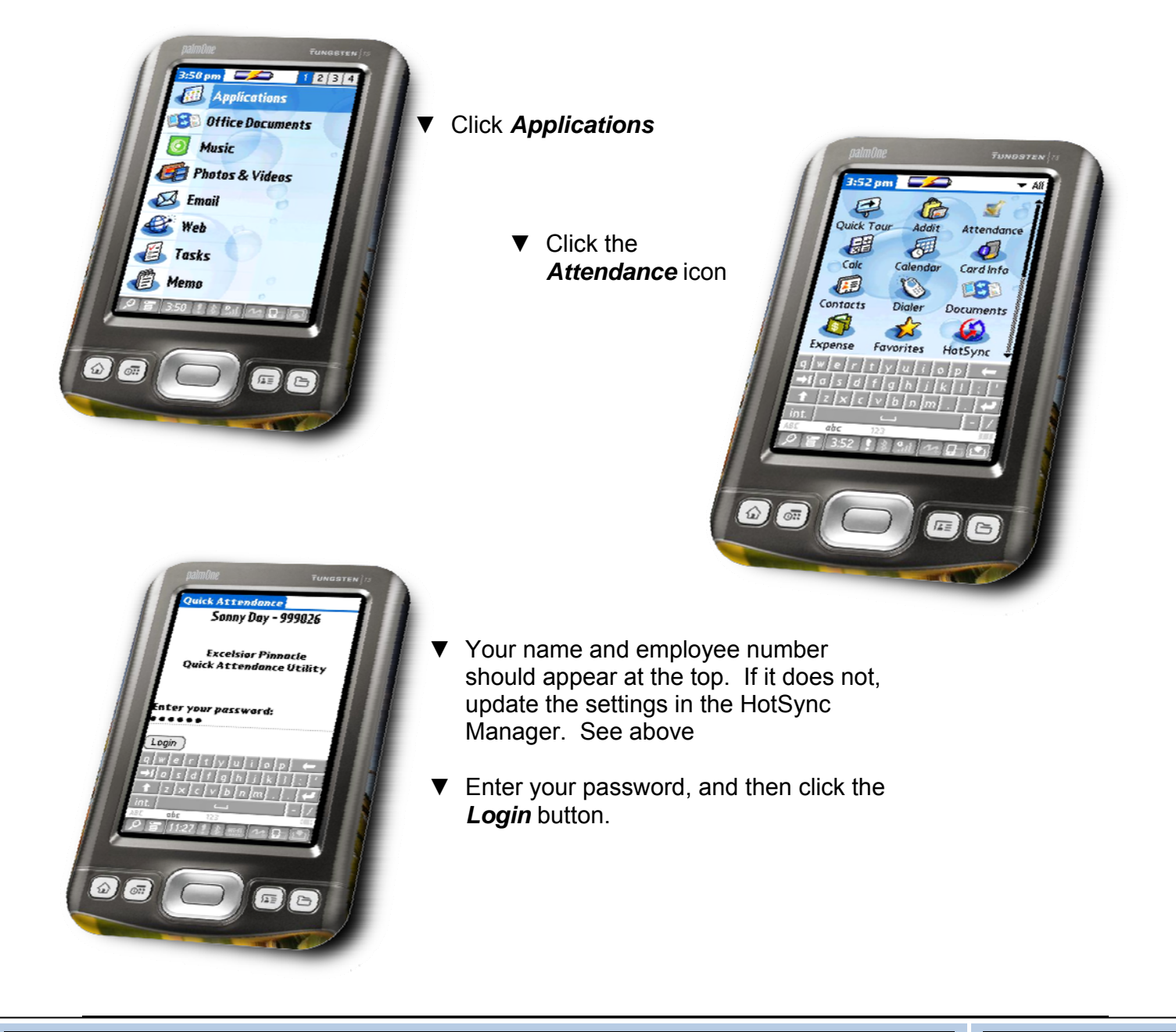

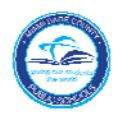

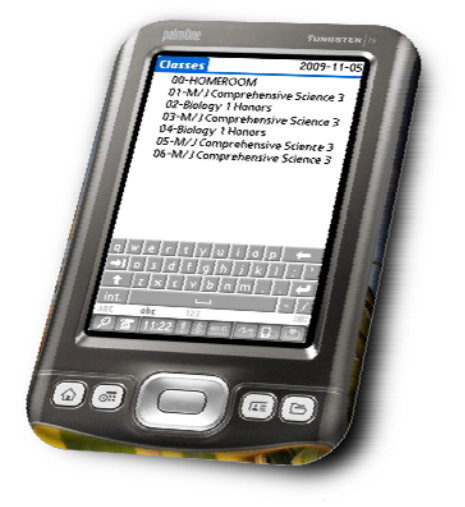

- ▼ Your entire class list will appear.
- ▼ Click on a class to take attendance.

- Click the drop-arrow to the right of a student's name to display available attendance codes.
- ▼ Click on the appropriate code.
- Complete the attendance process as necessary.
- ▼ Click *Done*.

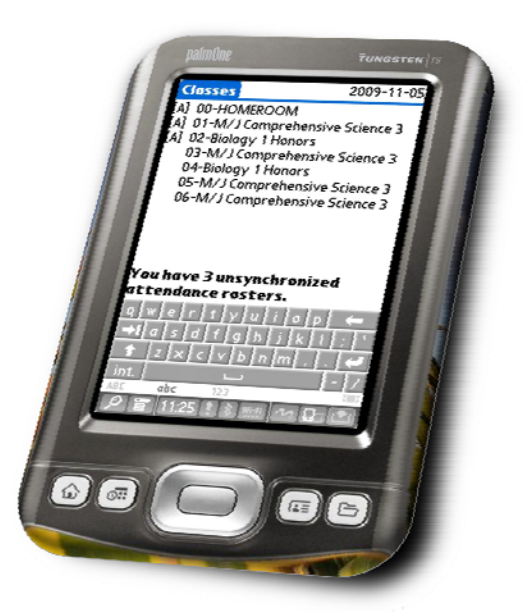

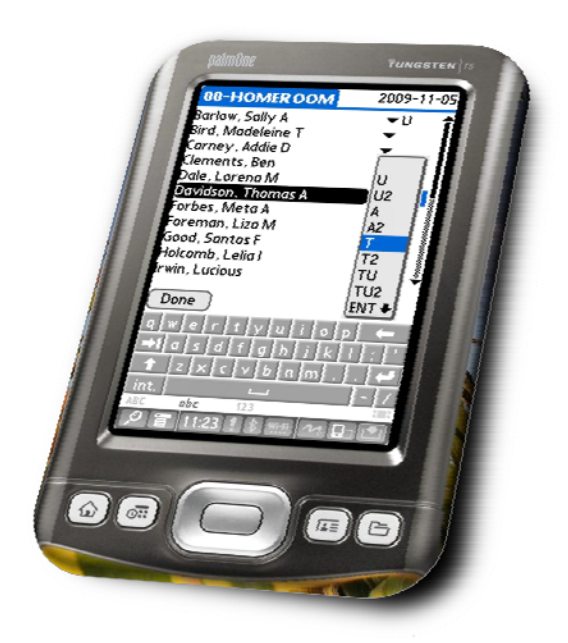

- Repeat the process on the page for all classes that require attendance taking.
- Note that the code of [A] appears next to any classes where attendance has been taken.
- For 100% attendance, open the class then click *Done*.
- Connect Palm to computer and HotSync attendance data as needed